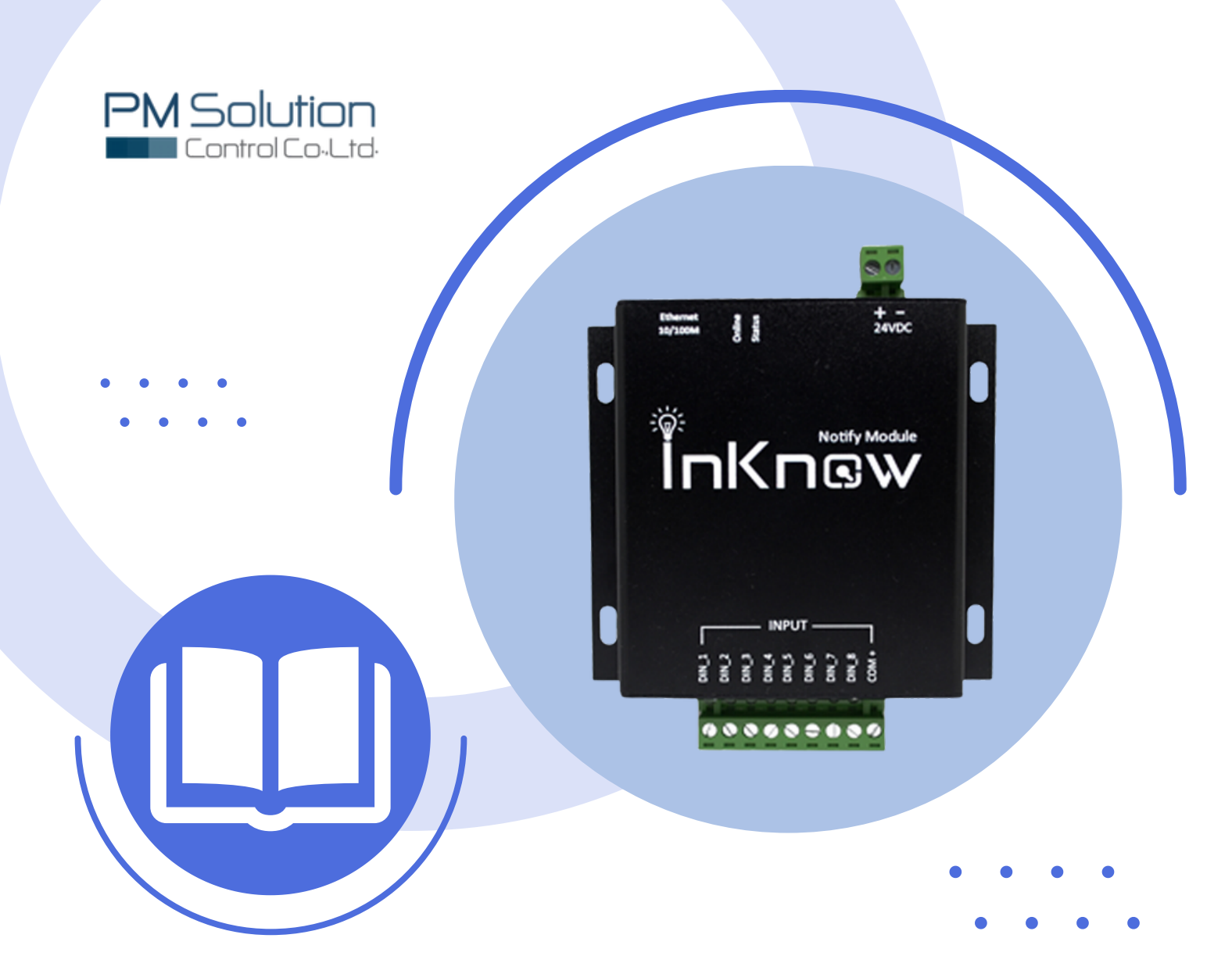

# Manual IKA-001

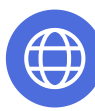

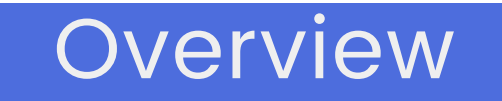

#### คำอธิบาย

InKnow Alert รุ่น IKA-001 เครื่องแจ้งเตือน Alarm เมื่อเกิดเหตุการณ์ผิดปกติผ่าน LINE Application บนสมาร์ทโฟน เป็นนวัฒกรรมใหม่ที่ช่วยให้รู้ปัญหาระบบสำคัญภายในโรงงานได้เร็วขึ้น เพื่อสามารถแก้ไขสถานการณ์ได้ทันเวลา ช่วยลดความเสียหายได้และรองรับการทำงานให้เป้นระบบ IoT (Internet of Things) ออกแบบมาให้ใช้งานร่วมกับระบบ Fire Alarm, Gas Alarm, Boiler, Chiller, Server Room, Motor และอื่น ๆ แบบ No Contact

ด้วยขนาดที่เล็กและใช้พลังงานน้อยโดยใช้ไฟเลี้ยงเพียง 24 Vdc เท่านั้น อีกทั้งยังสามารถ ติดตั้งได้ทันทีและสะดวก ไม่ต้องรื้อระบบใหม่ ควบคุมการทำงานด้วยระบบ InKnow Smaet Solutions ซึ่งใช้งานง่าย เพียงเชื่อมต่อตัวเครื่องกับ Ethernet และเชื่อมกับ LINE Notify เพื่อเปิดรับการแจ้งเตือน ทางเว็บเซอร์วิสทาง LINE จากบัญชีทางการ "LINE Notify" ซึ่งให้คุณสามารถเชื่อมต่อกับระบบความ ปลอดภัยในทุกอุตสาหกรรม และรับการแจ้งเตือนทางกลุ่มได้ด้วย และสามารถเก็บบันทึกข้อมูลได้นาน สูงสุด 3 เดือน

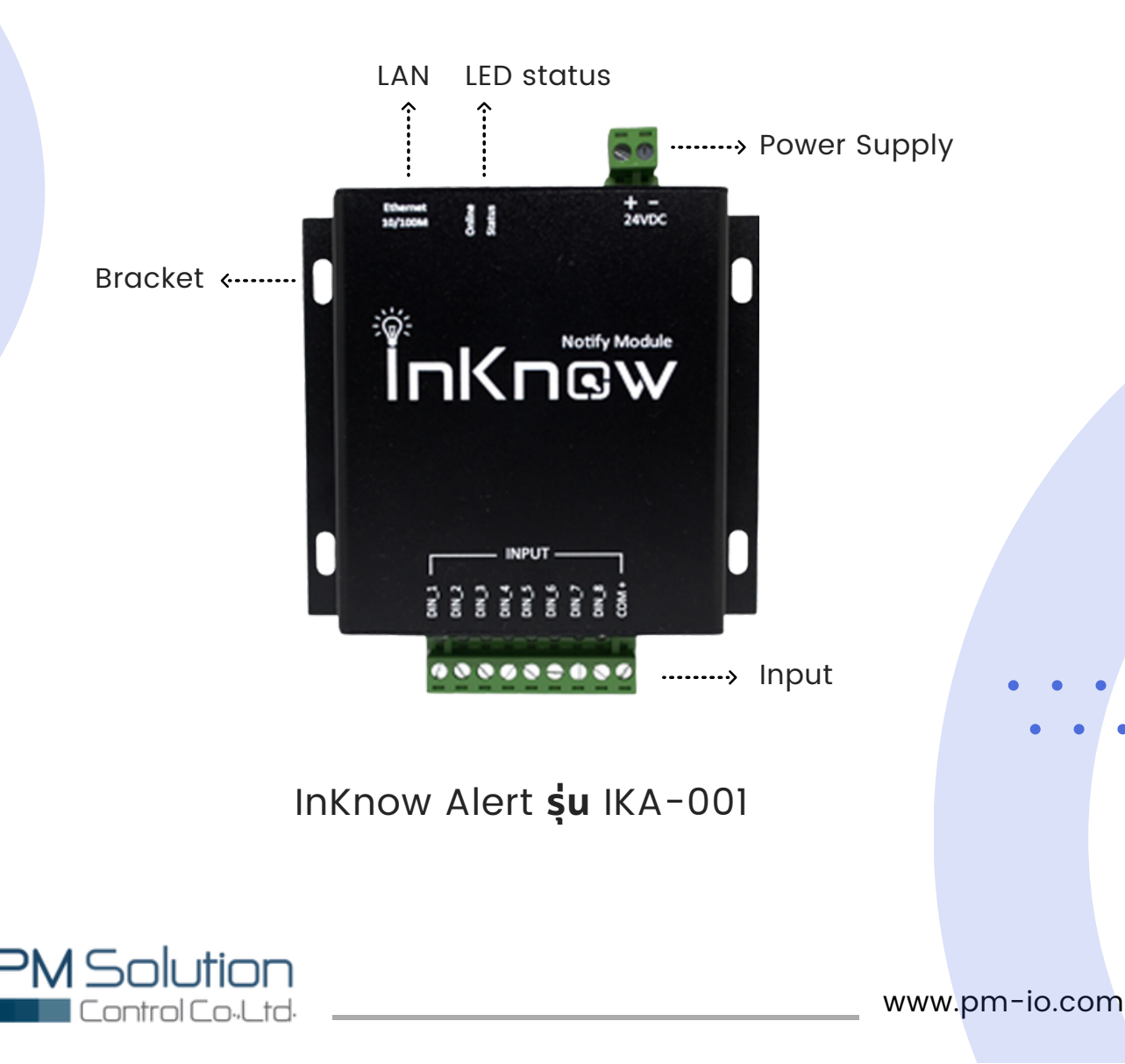

### Specification

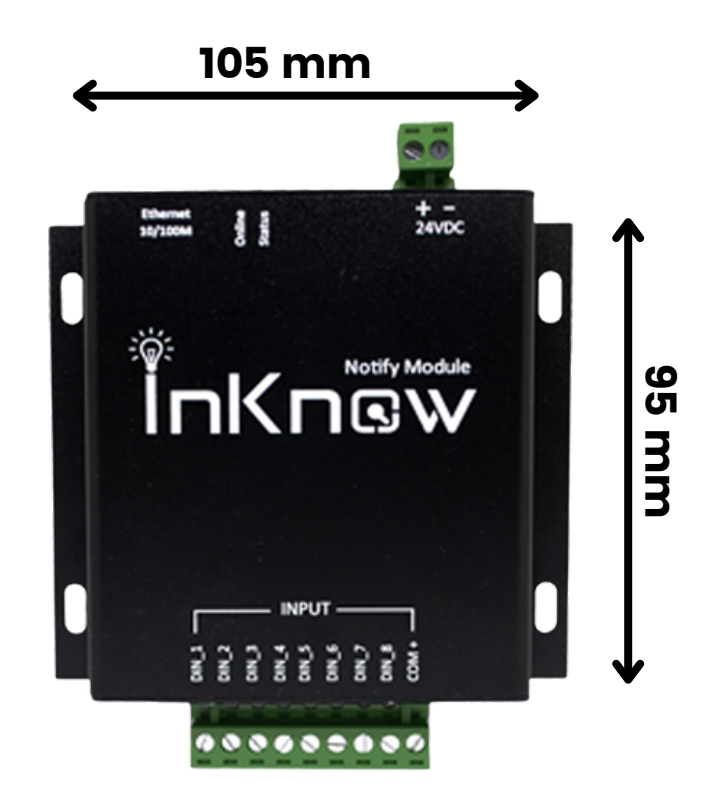

#### **Mechanical Specification**

Dimensions: Height: 95 mm Width: 105 mm Depth: 25 mm

#### **Electrical Specification**

External power supply voltage : Ethernet Speed : Configuration : LED Status : Transmission : Interface type : 24VDC 10/100 Mbps Web Browser RED's "ON" 15M Dry contact 8 terminal block (female)

#### **Environmental Specification**

Temperature Range : Humidity : 0°C to +55°C 5% to 95% relative humidity

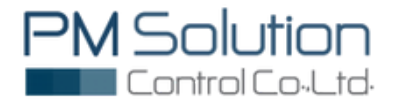

### How To Connect

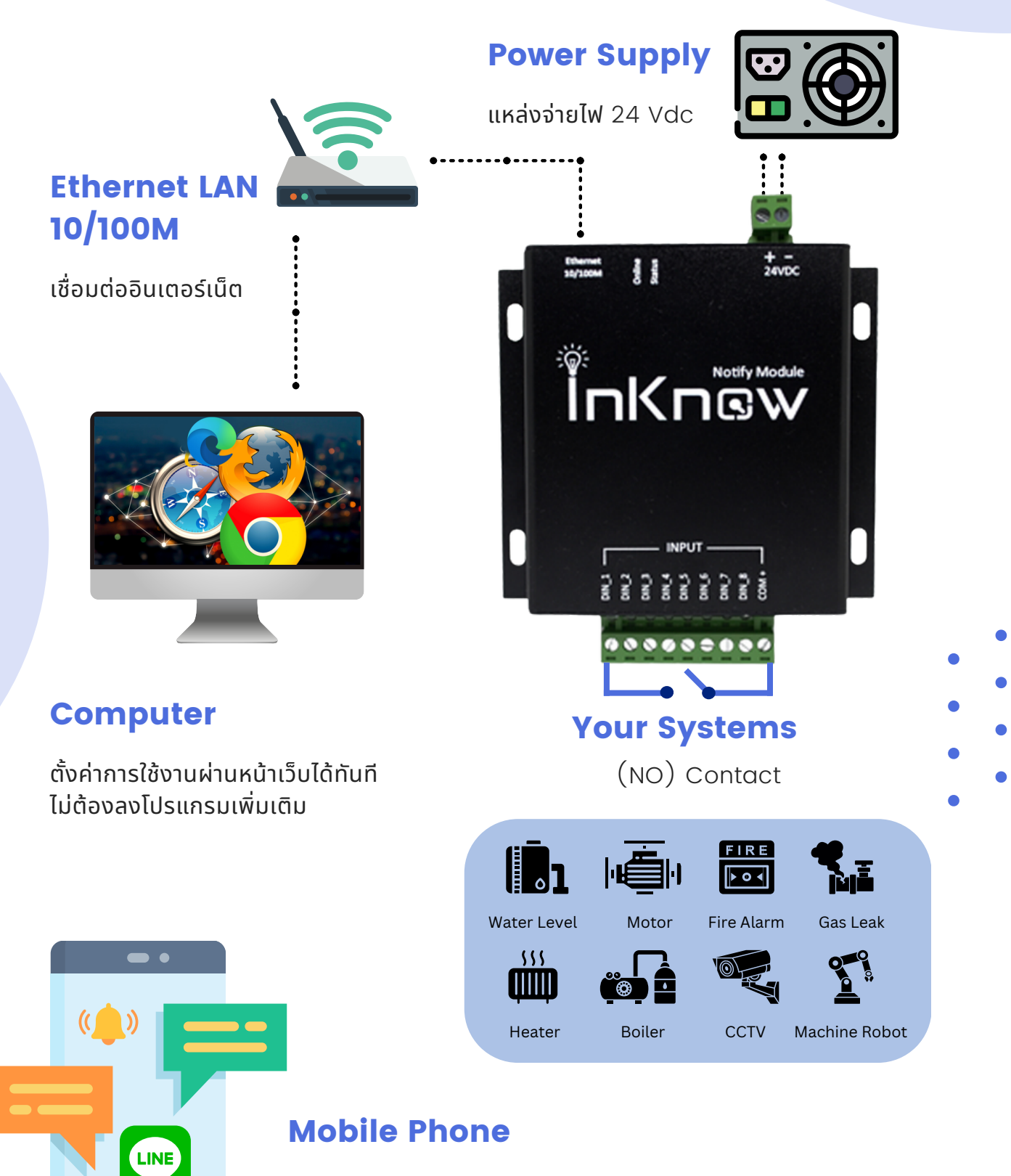

รับข้อความพร้อมรูปภาพ แจ้งเตือนปัญหาผ่าน Group LINE ได้ทั้งภาษาไทยและภาษาอังกฤษ สูงสุด 500 สมาชิก

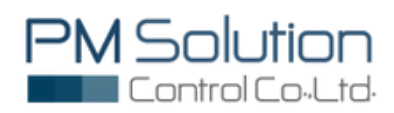

### Config InKnow Smart System

#### การเข้าใช้งานระบบ InKnow System

IKA-001 แต่ละเครื่องจะถูกกำหนด Default สำหรับทำการ Log in ให้ผู้ใช้งานเปิดดู Default Access ได้ที่ด้านหน้าของอุปกรณ์ดังรูป จากนั้นให้พิมพ์ Address ที่ URL ของเว็บเบาว์เซอร์ (Google Chrome, firefox) โดยหน้าแรกที่เข้าจะเป็นหน้า Log in

| InKnow            | System          |
|-------------------|-----------------|
| Sign in to InKonw | v notify system |
| Username          | 1               |
| Password          | ۵               |
|                   | Sign In         |
|                   |                 |
|                   |                 |
|                   |                 |
|                   |                 |
|                   |                 |
|                   |                 |
|                   |                 |
|                   |                 |

หน้า Log in เข้าใช้งาน ผู้ใช้งานกรอก Username และ Password ตาม Default Access เพื่อเข้าใช้งาน

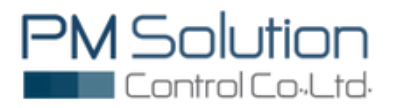

## How To Config InKnow Smart System

#### 1.Network configuration

การตั้งค่าอุปกรณ์สามารถแก้ไขได้โดยคลิกที่แถบ Network แล้วเลือก LAN โดยที่สามารถ เลือกเป็น DHCP หรือ Static ก็ได้ซึ่งถ้าเลือกเป็น DHCP ช่องสำหรับกรอกละเอียดทั้งหมดจะไม่ สามารถกรอกได้แต่ถ้าเลือกเป็น Static ผู้ใช้งานต้องกรอกรายละเอียดให้ครบทุกช่อง

| PM Solution Control                                                                                                    |                |              |                                                                                                    | LINE Notify     |                |
|----------------------------------------------------------------------------------------------------|----------------|--------------|----------------------------------------------------------------------------------------------------|-----------------|----------------|
| C I/O Setup                                                                                                    | % LAN (Local A | rea Network) |                                                                                                    | A Network > UN  |                |
| ⊖ Line Setup                                                                                                    |                | LAN Config   |                                                                                                    | -               |                |
| 🔥 Network 🗸 🗸                                                                                                    |                |              | • DHCP STATIC                                                                                                    |                 |                |
| O LAN                                                                                                    |                |              | IP address:                                                                                                    |                 |                |
| C Report                                                                                                    |                |              |                                                                                                    |                 |                |
| Contact                                                                                                    |                |              | Subnet mask:                                                                                                    |                 |                |
| Logout                                                                                                    |                |              |                                                                                                    |                 | Network DHCP   |
| Online                                                                                                    |                |              | Default gateway:                                                                                                    |                 |                |
|                                                                                                    |                |              | Preferred DNS server:                                                                                                    |                 |                |
|                                                                                                    |                |              |                                                                                                    |                 |                |
|                                                                                                    |                |              | Alternate DNS server:                                                                                                    |                 |                |
|                                                                                                    |                |              |                                                                                                    |                 |                |
|                                                                                                    |                |              | Save                                                                                                    |                 |                |
|                                                                                                    |                |              |                                                                                                    |                 |                |
| PM Solution Control                                                                                                    | =              |              |                                                                                                    | LINE Notify     |                |
| I/O Setup <                                                                                                    | % LAN (Local A | rea Network) |                                                                                                    | A Network > LAN |                |
| 🗇 Line Setup                                                                                                    |                |              |                                                                                                    |                 |                |
| 🛦 Network 🗸 🗸                                                                                                    |                | LAN Config   |                                                                                                    | -               |                |
|                                                                                                    |                | LAN Config   | DHCP • STATIC                                                                                                    |                 |                |
| O LAN                                                                                                    |                | LAN Config   | DHCP • STATIC                                                                                                    |                 |                |
| O LAN<br>Report                                                                                                    |                | LAN Config   | DHCP • STATIC<br>IP address:<br>192.168.1.250                                                                                                    |                 |                |
| C LAN<br>Report<br>Contact                                                                                                    |                | LAN Config   | DHCP • STATIC<br>IP address:<br>192.168.1.250<br>Subnet mask:                                                                                                    |                 | Network Static |
| O LAN<br>C Report<br>C Contact<br>C Logout                                                                                                    |                | LAN Config   | DHCP         • STATIC           IP address:         192.168.1.250           Subnet mask:         255.255.0                                                                                                    | -               | Network Static |
| C LAN<br>C Report<br>Contact<br>Contact<br>Cogout<br>Contine                                                                                                    |                | LAN Config   | DHCP         • STATIC           IP address:         192.168.1.250           Subnet mask:         255.255.0           Default gateway:         192.168.1.1                                                                                                    | -               | Network Static |
| C LAN<br>C Report<br>Contact<br>Contact<br>Contact<br>Contact                                                                                                    |                | LAN Config   | DHCP • STATIC IP address: 192.168.1.250 Subnet mask: 255.255.25.0 Default gateway: 192.168.1.1 Prefered DMS server:                                                                                                    | -               | Network Static |
| C LAN<br>C Report<br>Contact<br>Contact<br>Contine                                                                                                    |                | LAN Config   | DHCP • STATIC  IP address:  192.168.1250  Subnet mask:  255.255.0  Default gateway:  192.168.1.1  Preferred DNS server:  192.168.1.1                                                                                                    |                 | Network Static |
| C LAN<br>C Report<br>Contact<br>Dogout<br>C Online                                                                                                    |                | LAN Config   | DHCP         • STATIC           IP address:         192.168.1250           Subnet mask:         255.255.0           Default gateway:         192.168.1.1           Preferred DNS server:         192.168.1.1           Alternate DNS server:         192.168.1.1 |                 | Network Static |
| C LAN<br>C Report<br>Contact<br>C LAN<br>Contact<br>C Contact<br>C Contact<br>C Contact<br>C Contact<br>C Contact<br>C Contact<br>C Contact<br>C Contact<br>C Contact<br>C Contact<br>C Contact<br>C Contact<br>C Contact<br>C Contact<br>C Contact<br>C Contact<br>C Contact<br>C Contact<br>C Contact<br>C C Contact<br>C C Contact<br>C C Contact<br>C C Contact<br>C C C C C C C C C C C C C C C C C C C |                | LAN Config   | DHCP • STATIC  IP address:  192.168.1250  Subnet mask:  255.255.50  Default gateway:  192.168.1.1  Preferred DNS server:  192.168.1.1  Alternate DNS server:  192.168.1.1                                                                                        |                 | Network Static |

#### Network Status

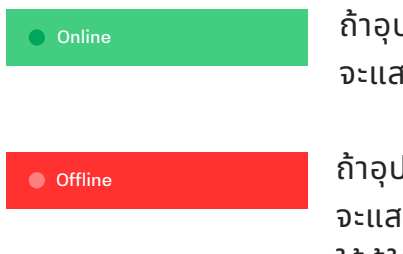

ถ้าอุปกรณ์สามารถใช้งาน Internet แล้ว แถบข้าง Manu Bar จะแสดงแถบสีเขียวที่เป็นสถานะของการเชื่อมต่อ Internet ของอุปกรณ์

ถ้าอุปกรณ์ไม่สามารถใช้งาน Internet ได้แล้ว แถบข้าง Manu Bar จะแสดงแถบสีแดงที่เป็นสถานะของการเชื่อมต่อ Internet ของอุปกรณ์ ให้ผู้ใช้งานตรวจสอบสถานะของการตั้งค่า Internet อีกครั้งหนึ่ง

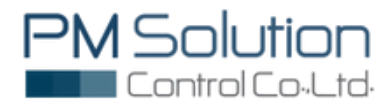

### Config InKnow Smart System

#### 2.LINE configuration

2.1. สมาชิกที่รับข้อความแจ้งเตือนภายใน Group ต้องทำการ Add LINE Notify เข้าสู่ LINE Application ก่อน เนื่องจากระบบจะทำการแจ้งเตือนผ่าน Line Notify ซึ่งเป็นบัญชีทางการของ LINE Application

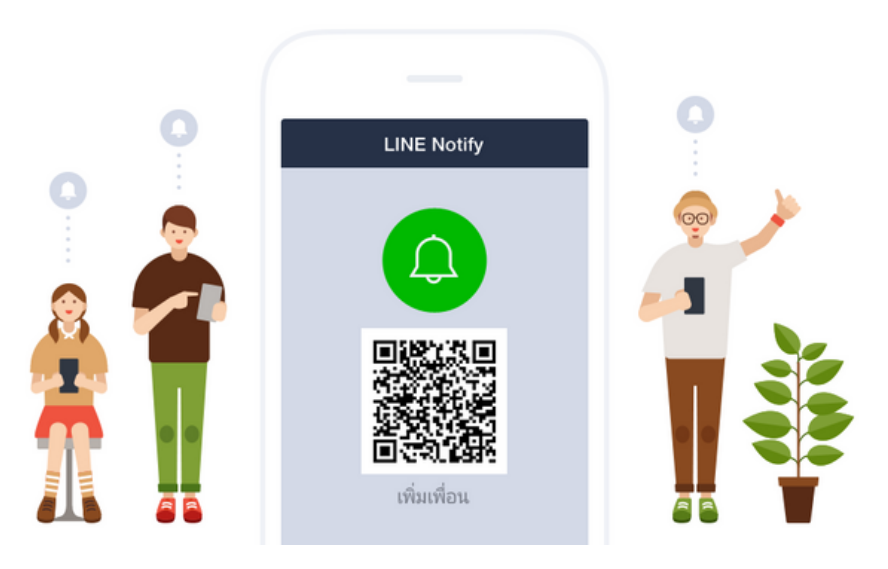

2.2. สมาชิกที่รับข้อความแจ้งเตือนภายใน Group ต้องทำการ Add LINE Notify เข้าสู่ LINE Group ก่อน

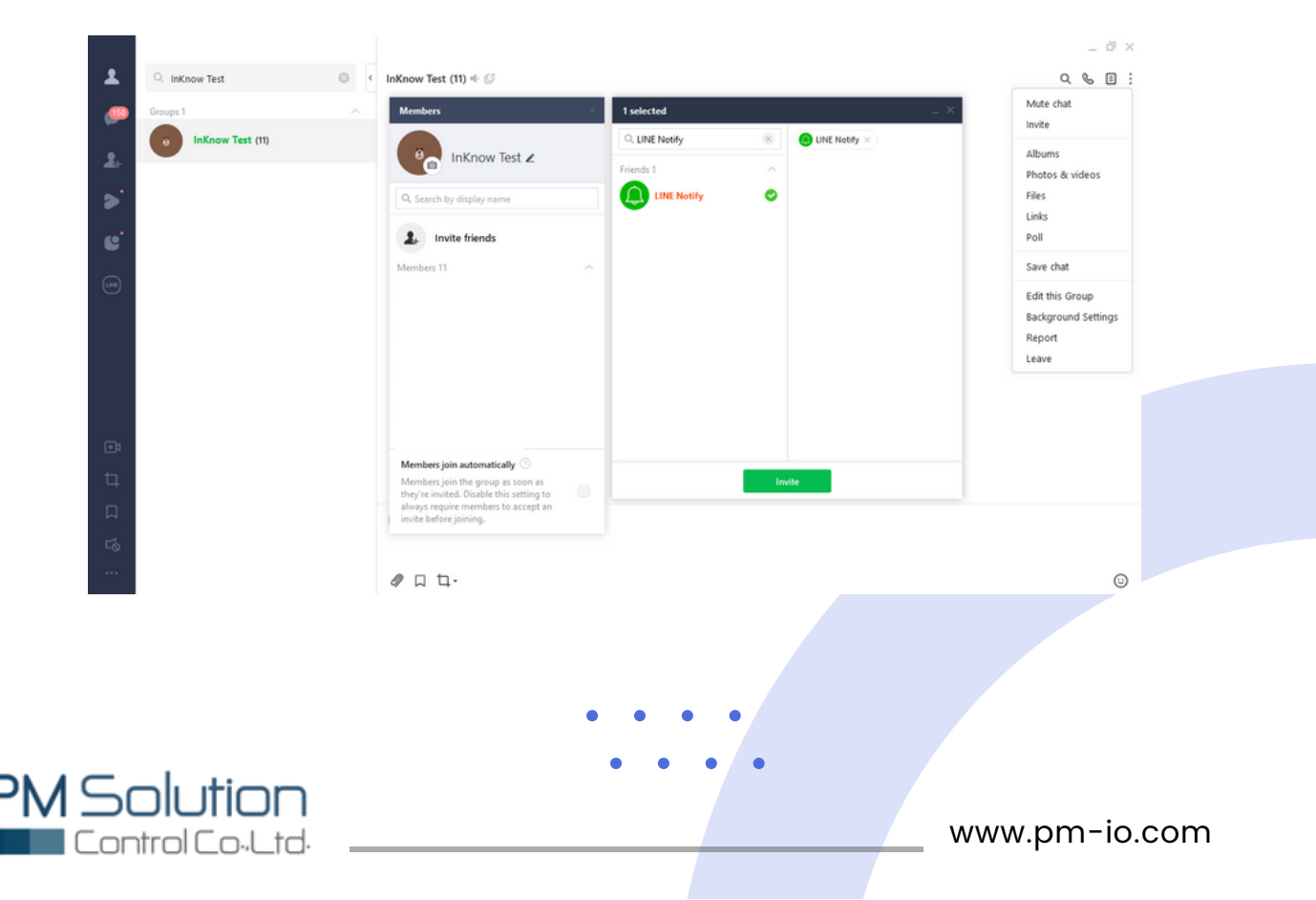

### Config InKnow Smart System

2.3.คลิกที่แถบ Line Setup จากนั้นคลิก Add เพื่อทำการเชื่อมต่อกับ LINE Application

| PM Solution Control |              |       | •               | LINE Noti   |
|---------------------|--------------|-------|-----------------|-------------|
| C I/O Setup <       | 💬 Line Setup |       |                 | © Line Sets |
| Cline Setup         | Line Setup   |       |                 |             |
| 🗛 Network 🧹         |              |       | Add Line : Auto | Manual      |
| C Report            | Group Line   | Tokon | Test Massage    | Delete      |
| Contact             | servey serve | Tuken | rest message    | Divite      |
| C Logout            |              |       |                 |             |
| Online              |              |       |                 |             |
|                     |              |       |                 |             |
|                     |              |       |                 |             |
|                     |              |       |                 |             |
|                     |              |       |                 |             |
|                     |              |       |                 |             |
|                     |              |       |                 |             |
|                     |              |       |                 |             |

2.4.เมื่อกดปุ่ม Add เรียบร้อยนั้น ระบบจะเข้าสู่การ Log in เพื่อเชื่อมต่อกับ LINE Application โดยกรอก Email และ password ที่ลงทะเบียนไว้กับทาง LINE เพื่อเข้าสู่การใช้งานในการเลือก Group Line ต่อไป

|                              | LINE                           |                                            |
|------------------------------|--------------------------------|--------------------------------------------|
|                              |                                |                                            |
|                              |                                |                                            |
|                              |                                |                                            |
|                              | or try another login method    |                                            |
|                              | Forgot your email or password? |                                            |
| © LINE Corporation           |                                | Privacy Policy Terms and Conditions of Use |
|                              |                                | • • • •                                    |
|                              |                                | • • •                                      |
|                              |                                |                                            |
|                              |                                |                                            |
|                              |                                |                                            |
| <b>N</b> Solution            |                                |                                            |
| Control Co <sub>2</sub> Ltd. |                                | www.pm-io.com                              |

# How To Config InKnow Smart System

2.5.ทำการคลิกเลือก Group Line ที่ต้องการรับข้อความ จากนั้นคลิก Agree and connect เพื่อเชื่อมต่อการรับข้อความแจ้งเตือน

| LINE Notify                                                                                                    | ▼ ~                             |
|----------------------------------------------------------------------------------------------------|---------------------------------|
| InknowIO#27                                                                                                    |                                 |
| Select a chat to send notifications to.                                                                                                   |                                 |
| Q Search by group name                                                                                                    |                                 |
| InKnow Test                                                                                                    | Î                               |
| Your profile name and the name of the connected ch<br>to the connected service provider. You can disconr<br>from LINE Notify's "My page." | at will be sent<br>ect services |
| By agreeing, LINE Notify's official account will be add                                                                                   | ed as a friend.                 |
| Cancel Agree and                                                                                                    | connect                         |

2.6.เมื่อระบบทำการเชื่อมต่อกับ Group Line ที่เลือกไว้เรียบร้อย จะปรากฏ POP UP ว่า Get Group Line Succesfuly ให้คลิก OK

|   | i is19230/web_callbackphp?code × + | Ilback.php?code=9J4UgCqUI3Caw25T7XjQSq&state=engineer.pm2%40gmail.com<br>io19230 says | - "<br>A" 습 효 @ % (Error ) … |
|---|------------------------------------|---------------------------------------------------------------------------------------|------------------------------|
|   |                                    | Get Group Line Succesfuly                                                             |                              |
|   |                                    |                                                                                       |                              |
|   |                                    |                                                                                       |                              |
|   |                                    |                                                                                       |                              |
|   | • • • •                            |                                                                                       |                              |
|   | • • • •                            |                                                                                       |                              |
|   |                                    |                                                                                       |                              |
|   |                                    |                                                                                       |                              |
| P | <b>N</b> Solution                  |                                                                                       |                              |
|   | ControlCo.Ltd.                     |                                                                                       | www.pm-io.com                |

### Config InKnow Smart System

#### 3. DI/DO configuration- Message Setting

3.1. เลือก InKnow Name ที่สามารถตั้งชื่อแจ้งเตือนภายใน Group จากนั้นคลิก Save เพื่อทำการตั้งค่าการรับข้อความไปที่ Group LINE

| PM Solution Control                               | =              |   |                          |   |              |  |                      | UNE                  | Notify  |
|---------------------------------------------------|----------------|---|--------------------------|---|--------------|--|----------------------|----------------------|---------|
| € I/O Setup ~                                     | O IO Setup     |   |                          |   |              |  |                      | C 1/0 Setup > Digiti | d Input |
| Digital Input     Digital Input     Digital Input | Inknow Name    |   | Inknow Alert And Message |   |              |  |                      |                      |         |
|                                                   | Name :         |   | Time Alert :             | G | iroup Line : |  | Message :            |                      |         |
| di Network <                                      | PM Inknow Save | ] | 10:00                    |   | InKnow Test  |  | แจ้งเดือนเครื่องปกติ | Sa                   | ve      |
| Report                                            |                |   |                          |   |              |  |                      |                      |         |

3.2. เลือก InKnow Alert And Message ที่สามารถตั้งเวลาที่รับข้อความแจ้งเตือนภายใน Group จากนั้นคลิก Save เพื่อทำการตั้งค่าการรับข้อความไปที่ Group LINE

| PM Solution Control          | =              |                          |              |              |   |                      | LINE Notify                 |
|------------------------------|----------------|--------------------------|--------------|--------------|---|----------------------|-----------------------------|
| C I/O Setup ~                | O IO Setup     |                          |              |              |   |                      | C (/0 Setup > Digital Input |
| Digital Input     Line Setup | Inknow Name    | Inknow Alert And Message |              |              |   |                      |                             |
|                              | Name :         |                          | Time Alert : | Group Line : |   | Message :            |                             |
| A Network <                  | PM Inknow Save |                          | 10:00        | InKnow Test  | • | แจ้งเดือนเครื่องปกติ | Save                        |

3.3. เลือก input ที่ทำการเชื่อมต่อกับระบบภายนอกแล้ว คลิก Edit เพื่อทำการตั้งค่าการรับ ข้อความไปที่ Group LINE

|                                   |                                              |                  |                          |              |                                          | 😑 LINE No                |
|-----------------------------------|----------------------------------------------|------------------|--------------------------|--------------|------------------------------------------|--------------------------|
| C 1/0 Setup                       | O IO Setup                                   |                  |                          |              |                                          | C 1/0 Setup > Digital in |
| <ul> <li>Digital Input</li> </ul> | Inknow Name                                  |                  | Inknow Alert And Message |              |                                          |                          |
| Dine Setup                        | Name :                                       |                  | Time Alert :             | Group Line : | Message :                                |                          |
| A Network                         | PM inknow                                    | Save             | 10:00                    | InKnow Test  | <ul> <li>แจ้งเดือนเครื่องปกติ</li> </ul> | Sav                      |
| C Report                          |                                              |                  |                          |              |                                          |                          |
| Contact                           | Digital Input                                |                  |                          |              |                                          |                          |
| Logout                            | Name                                         | Group Line       |                          | Mes          | sage                                     | Edit                     |
| Online                            | Input01                                      | InKnow Test      |                          | INPO         | UT_1                                     | Edit                     |
|                                   | Input02                                      | InKnow Test      |                          | INPO         | UT_2                                     | Edit                     |
|                                   | Input03                                      | InKnow Test      |                          | INPL         | UT_3                                     | Edit                     |
|                                   | Input04                                      | InKnow Test      |                          | INPL         | UT_4                                     | Edit                     |
|                                   | Input05                                      | InKnow Test      |                          | INPL         | UT_5                                     | Edit                     |
|                                   | Input06                                      | InKnow Test      |                          | INPL         | UT_6                                     | Edit                     |
|                                   | Input07                                      | InKnow Test      |                          | INPL         | UT_7                                     | Edit                     |
|                                   | Input08                                      | InKnow Test      |                          | INPO         | UT_8                                     | Edit                     |
|                                   |                                              |                  |                          |              |                                          |                          |
|                                   |                                              |                  |                          |              |                                          |                          |
|                                   |                                              |                  |                          |              |                                          |                          |
|                                   | Conversible () 2014, 2016 Almost and Reading | All sinks second |                          |              |                                          | Version                  |

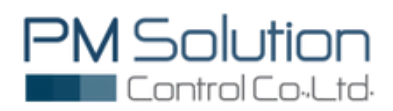

### Config InKnow Smart System

#### 3.4 หลังจากที่กดปุ่ม Edit จะพบหน้าต่างเพื่อให้ตั้งค่าโดยมีรายละเอียดดั้งนี้

หมายเลข 1 ทำการเลือก Group Line ที่ต้องการ โดยที่ Group Line นี้จะแสดงให้เลือก เฉพาะ Group Line ที่เพิ่มเข้าไปในระบบแล้วเท่านั้น หมายเลข 2 ต้องตั้งเวลาการส่งข้อความซ้ำๆ เช่น ตั้งเวลา 1 นาที ดั้งนั้นข้อความจะส่งซ้ำทุกๆ 1 นาที

–กรณีส่งรูปภาพด้วย จะไม่สามารถตั้งค่าเวลาต่ำกว่า 10 นา 10 น

- หมายเลข 3 ทำการพิมพ์ข้อความที่ต้องการส่ง
- หมายเลข 4 ทำการเพิ่มรูปที่ส่งการส่ง โดยไฟล์รูปภาพต้องเป็นนามสกุล .jpeg หรือ .png เท่านั้น โดยขนาดของไฟล์รูปภาพต้องไม่เกิน 1 MB หมายเลข 5 กด update ข้อมูล

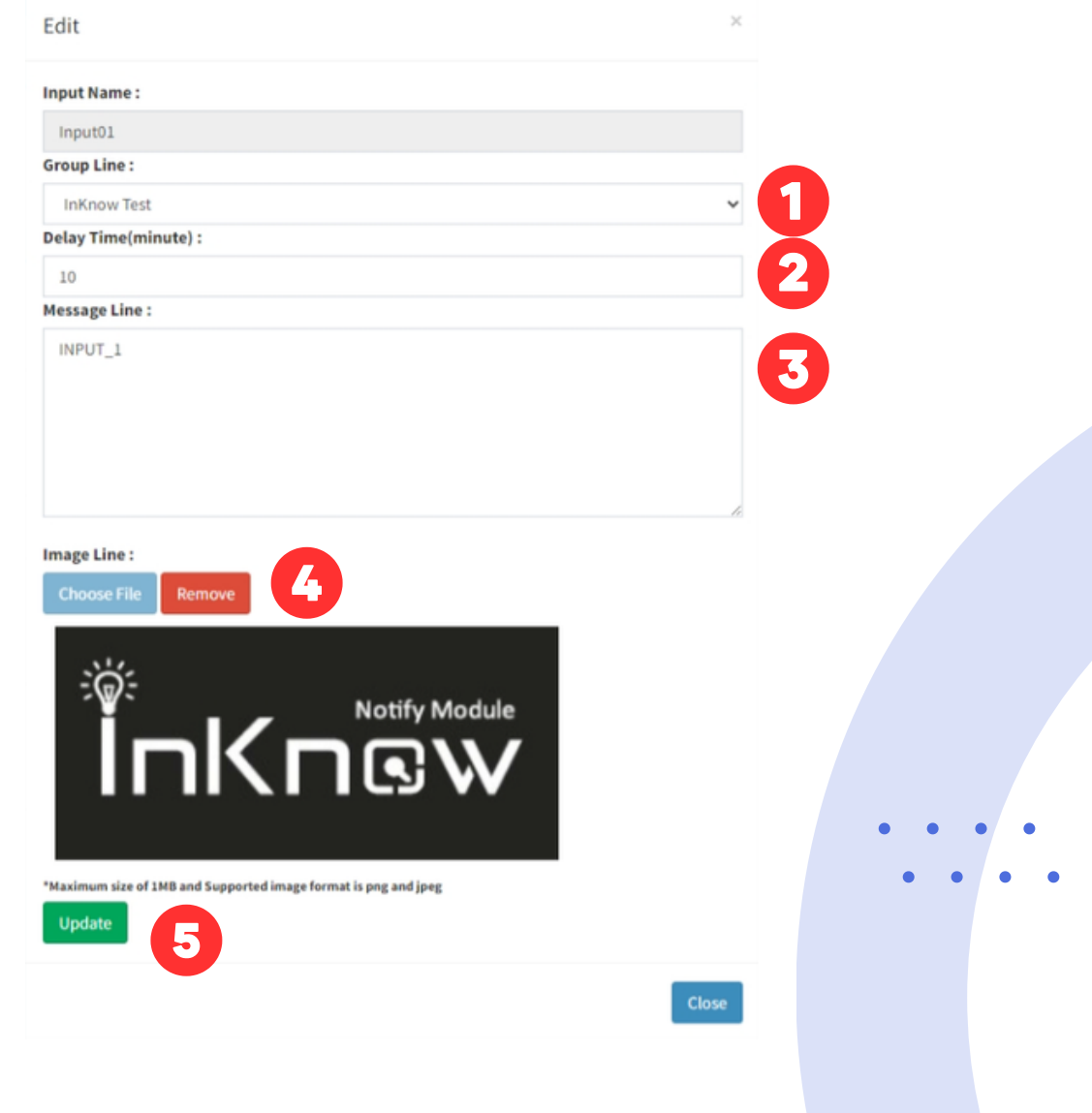

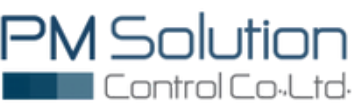

### Config InKnow Smart System

#### 4. Report

4.1. คลิก Report เพื่อดูรายงานที่ถูกบันทึกไว้สามารถเลือกช่วงระยะเวลาในการดูการเกิด เหตุการณ์ที่มีการแจ้งเตือนขึ้นได้โดยที่เลือกได้จากช่อง start date และช่อง end date จากนั้น กดปุ่ม Get data เพื่อดูข้อมูลรายละเอียด

| PM Solution Co | ntrol | =        |            |            |          |               |               | LINE Notify |
|----------------|-------|----------|------------|------------|----------|---------------|---------------|-------------|
| C I/O Setup    | ¢     | C Report | t          |            |          |               |               | Ø Report    |
| D Line Setup   |       | Report   |            |            |          |               |               |             |
| A Network      | <     |          |            |            |          |               |               |             |
| C Report       |       |          |            | 2023-06-20 |          | 2023-06-20    | Get data Down | oad         |
| ₲ Contact      |       | Input    | Date       | Start Time | End Time | Total Time(m) | Message       | Group Line  |
| Logout         |       | 1        | 2023-06-20 | 15:52:00   | 15:52:19 | 0             | INPUT_1       | InKnow Test |
| Online         |       | 2        | 2023-06-20 | 15:52:01   | 15:52:18 | 0             | INPUT_2       | InKnow Test |
|                |       | 3        | 2023-06-20 | 15:52:01   | 15:52:18 | 0             | INPUT_3       | InKnow Test |
|                |       | 4        | 2023-06-20 | 15:52:01   | 15:52:18 | 0             | INPUT_4       | inKnow Test |
|                |       | 5        | 2023-06-20 | 15:52:01   | 15:52:18 | 0             | INPUT_5       | InKnow Test |
|                |       | 6        | 2023-06-20 | 15:52:01   | 15:52:18 | 0             | INPUT_6       | InKnow Test |
|                |       | 7        | 2023-06-20 | 15:52:01   | 15:52:18 | 0             | INPUT_7       | InKnow Test |
|                |       | 8        | 2023-06-20 | 15:52:01   | 15:52:18 | 0             | INPUT_8       | InKnow Test |
|                |       |          |            |            |          |               |               |             |

4.2. หากต้องการ Download ข้อมูลออกมาให้รูปแบบ Excel file ให้คลิกที่ Download

| PM Solution Contr | ol | =       |            |            |          |               |          |          | <b>O</b> UN | iE Notify |
|-------------------|----|---------|------------|------------|----------|---------------|----------|----------|-------------|-----------|
| I/O Setup         | ¢  | C Repor | t          |            |          |               |          |          |             | Ø Report  |
| Dine Setup        |    | Report  |            |            |          |               |          |          |             | -         |
| & Network         | <  |         |            |            |          |               |          |          |             |           |
| Report            |    |         |            | 2023-06-20 |          | 2023-06-20    | Get data | Download |             |           |
| Contact           |    | Input   | Date       | Start Time | End Time | Total Time(m) | Message  |          | Group Line  |           |
| Logout            |    | 1       | 2023-06-20 | 15:52:00   | 15:52:19 | 0             | INPUT_1  |          | InKnow Test |           |
| Online            |    | 2       | 2023-06-20 | 15:52:01   | 15:52:18 | 0             | INPUT_2  |          | InKnow Test |           |
|                   |    | 3       | 2023-06-20 | 15:52:01   | 15:52:18 | 0             | INPUT_3  |          | InKnow Test |           |
|                   |    | 4       | 2023-06-20 | 15:52:01   | 15:52:18 | 0             | INPUT_4  |          | InKnow Test |           |
|                   |    | 5       | 2023-06-20 | 15:52:01   | 15:52:18 | 0             | INPUT_5  |          | InKnow Test |           |
|                   |    | 6       | 2023-06-20 | 15-52-01   | 15:52:18 | 0             | INPUT_6  |          | InKnow Test |           |
|                   |    | 7       | 2023-06-20 | 15:52:01   | 15:52:18 | 0             | INPUT_7  |          | InKnow Test |           |
|                   |    |         | 2023-06-20 | 15:52:01   | 15:52:18 | 0             | INPUT_8  |          | InKnow Test |           |
|                   |    |         |            |            |          |               |          |          |             |           |

|          |               |                 |                             |             |           |           | Report       | 2023-06-2           | 000.00   | 00 00 00 0      | 0.2023-06-20 23  | 59 59 23 59                 | 59 cov - Evrel                    | i i                        |           |                                                                                                   | านขึ้นเข้าให้                         | m                               | - 0                                     | × |
|----------|---------------|-----------------|-----------------------------|-------------|-----------|-----------|--------------|---------------------|----------|-----------------|------------------|-----------------------------|-----------------------------------|----------------------------|-----------|---------------------------------------------------------------------------------------------------|---------------------------------------|---------------------------------|-----------------------------------------|---|
|          | _             | _               |                             |             |           |           | bear         |                     |          | 00 00_00_0      |                  |                             | 7775 <b>7</b> - 6466              |                            |           |                                                                                                   | and control of                        |                                 |                                         |   |
| 1wia     | หน้ามา        | sn amen         | เต้าโครงหน้าก               | 507W - 1005 | ซ้อมูล    | 50 x      | innen g      | ite po              | ower Piv | ot 🖓            | บอกฉันว่าคุณตั้ง | งการทำสะให                  |                                   |                            |           |                                                                                                   |                                       |                                 |                                         | 9 |
| 1<br>1 H | ×<br>⊪ -<br>≮ | Tahoma<br>B I U | • [1]<br>•   ⊞ •   <u>⊀</u> | • A • •     | = =[      | - */ ·    | รู้รู้ ต่อต่ | งความ<br>และจัดก็เก | 874 - ¥  | जीवें<br>दुर्वे | % * %            | •<br>การเลรูป<br>ตามเพื่อน้ | โดยบ จัดรูปแบบ<br>โดย - เป็นเทราง | ต้แต่<br>ค้แต่<br>หรือด์ - | unan<br>v | າດ<br>ໂ<br>ເ<br>ເ<br>ເ<br>ເ<br>ເ<br>ເ<br>ເ<br>ເ<br>ເ<br>ເ<br>ເ<br>ເ<br>ເ<br>ເ<br>ເ<br>ເ<br>ເ<br>ເ | ∑ แลงรมเอ้ตโน<br>↓ เหิม ~<br>∛ ล้าง ~ | มได้ ~ A<br>Z<br>เพื่อง<br>และเ | 🥎 🔎<br>ล่าลับ สัมหาและ<br>หอง - เลือก - |   |
| ຄືປ      | ເອາໂຄ ເວ      |                 | พ่อเมต์                     | 5           |           | 677       | รจัดหมา      |                     | rs.      |                 | สำเสข            | 5                           | rlań.                             |                            |           | ซลล์                                                                                              |                                       | การแก้ไข                        |                                         |   |
| Β        | lorer ≠       |                 |                             |             |           |           |              |                     |          |                 |                  |                             |                                   |                            |           |                                                                                                   |                                       |                                 |                                         |   |
| A1       | Ť             | • • ×           | √ f <sub>×</sub>            | Input       |           |           |              |                     |          |                 |                  |                             |                                   |                            |           |                                                                                                   |                                       |                                 |                                         | × |
|          | A             | В               | с                           | D           | E         | F         | G            |                     | н        | 1               | J.               | к                           | L                                 | M                          | N         | 0                                                                                                 | P                                     | Q                               | R                                       |   |
| 1        | Input         | Date            | Start Time                  | End Time    | Total Tim | ne Messag | es Group     | Line                |          |                 |                  |                             |                                   |                            |           |                                                                                                   |                                       |                                 |                                         |   |
| 2        |               | 1 ######        | 15:52:00                    | 15:52:19    |           | 0 INPUT_  | 1 InKnow     | v Test              |          |                 |                  |                             |                                   |                            |           |                                                                                                   |                                       |                                 |                                         |   |
| 3        |               | 2 ######        | 15:52:01                    | 15:52:18    |           | 0 INPUT_  | 2 InKnov     | v Test              |          |                 |                  |                             |                                   |                            |           |                                                                                                   |                                       |                                 |                                         |   |
| 4        |               | 3 ######        | 15:52:01                    | 15:52:18    |           | 0 INPUT_  | 3 InKnov     | v Test              |          |                 |                  |                             |                                   |                            |           |                                                                                                   |                                       |                                 |                                         |   |
| 5        |               | 4 ######        | 15:52:01                    | 15:52:18    |           | 0 INPUT_  | 4 InKno      | v Test              |          |                 |                  |                             |                                   |                            |           |                                                                                                   |                                       |                                 |                                         |   |
| 6        |               | 5 ######        | 15:52:01                    | 15:52:18    |           | 0 INPUT_  | 5 InKnov     | v Test              |          |                 |                  |                             |                                   |                            |           |                                                                                                   |                                       |                                 |                                         |   |
| 7        | (             | 6 ######        | 15:52:01                    | 15:52:18    |           | 0 INPUT_  | 6 InKnow     | v Test              |          |                 |                  |                             |                                   |                            |           |                                                                                                   |                                       |                                 |                                         |   |
| 8        |               | 7 ######        | 15:52:01                    | 15:52:18    |           | 0 INPUT_  | 7 InKnov     | v Test              |          |                 |                  |                             |                                   |                            |           |                                                                                                   |                                       |                                 |                                         |   |
| 9        | 8             | 8 ######        | 15:52:01                    | 15:52:18    |           | 0 INPUT_  | 8 InKnow     | v Test              |          |                 |                  |                             |                                   |                            |           |                                                                                                   |                                       |                                 |                                         |   |
| 10       |               |                 |                             |             |           |           |              |                     |          |                 |                  |                             |                                   |                            |           |                                                                                                   |                                       |                                 |                                         |   |

รูปแบบ Excel file ที่ Download

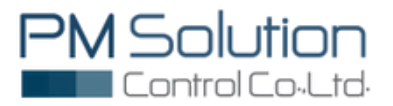

# How To Config InKnow Smart System

#### 5. Contact

กรณีต้องการความช่วยเหลือในการใช้งาน คลิกที่ Contact เพื่อแจ้งขอความช่วยเหลือ การใช้งาน ได้ตามรายสะเอียดที่ระบุไว้ ได้ตามรายละเอียดที่ระบุไว้

| PM Solution Control |                                                           |                            | LINE Notify   |
|---------------------|-----------------------------------------------------------|----------------------------|---------------|
| C I/O Setup         | Contact                                                   |                            | Contact       |
| D Line Setup        |                                                           | Contact                    |               |
| 📥 Network 🤇         |                                                           |                            |               |
| C Report            |                                                           | <b>C</b>                   |               |
| Contact             |                                                           | Telephone : +66050404147   |               |
| 🖌 Logout            |                                                           |                            |               |
| Online              |                                                           |                            |               |
|                     |                                                           | Email : sale.pm2@gmail.com |               |
|                     |                                                           |                            |               |
|                     |                                                           |                            |               |
|                     |                                                           |                            |               |
|                     |                                                           |                            |               |
|                     |                                                           |                            |               |
|                     |                                                           |                            |               |
|                     |                                                           |                            |               |
|                     |                                                           |                            |               |
|                     |                                                           |                            |               |
|                     |                                                           |                            |               |
|                     |                                                           |                            |               |
|                     | Consider Contra Marcola Marcola Contra                    | Note and                   | March         |
|                     | Copyright & 2027-2028 Annualed Stories, An Igns reserves. |                            | Version 2.4.0 |

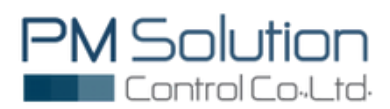

### Example Message Alert Via LINE Application

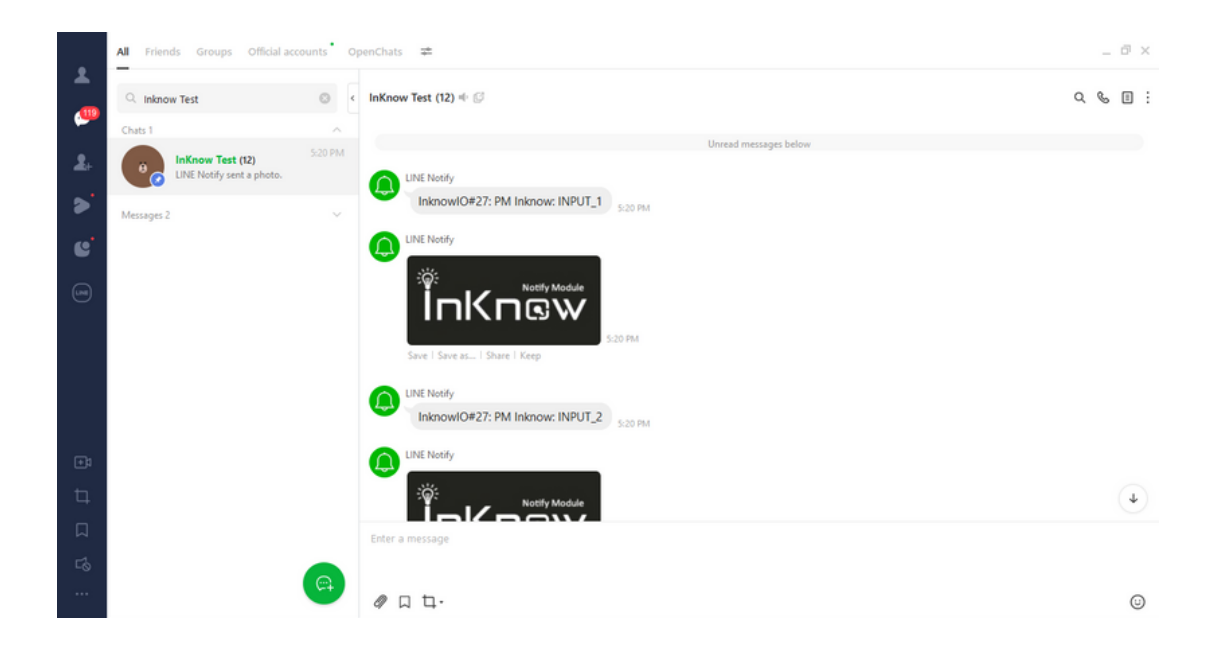

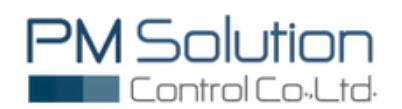

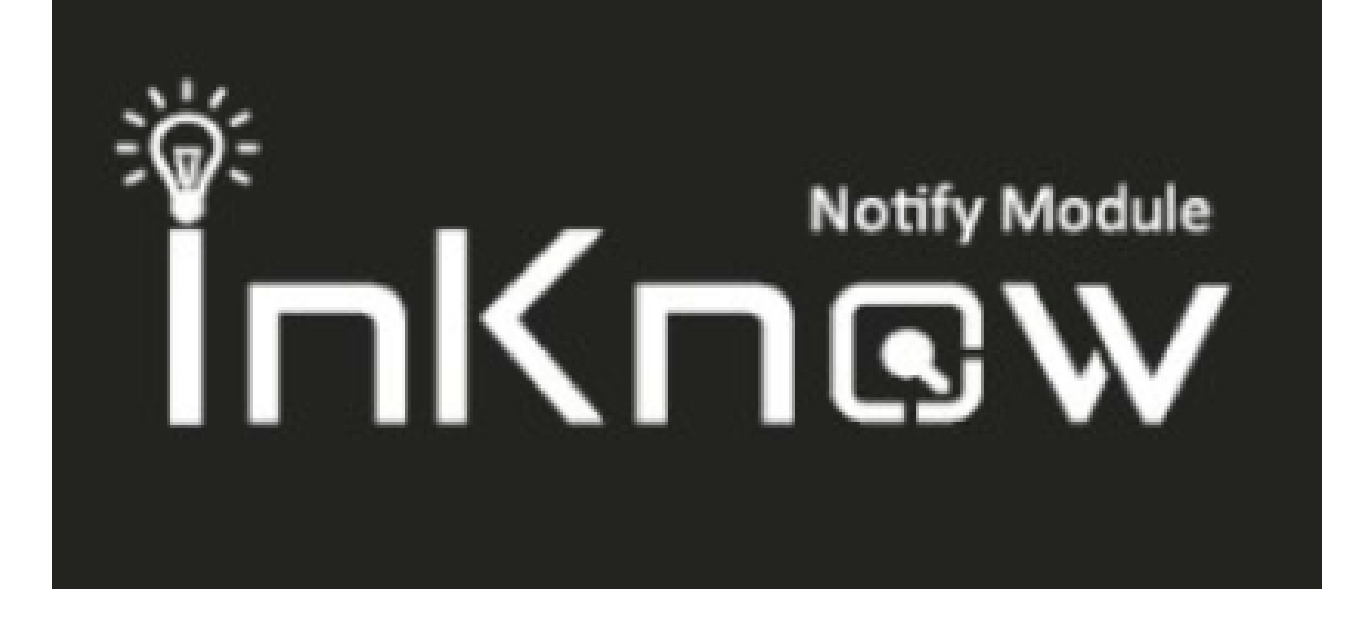

# นวัตกรรม **loT...**เพื่ออุตสาหกรรมไทย

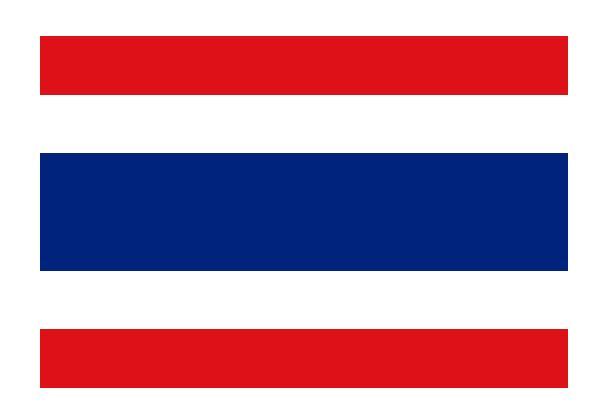

Made in Thailand

This document is not intended to be used for installation purposes. We try to keep our product information up-to-date and accurate. We cannot cover all specific applications or anticipate all requirements. All specifications are subject to change without notice.

For more information, contact PM Solution Control Co.,Ltd. Phone: (+66) 09-5940-4147 www.pm-io.com

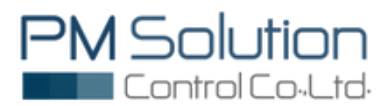